# **CAPSURE Sync**

CAPSURE Sync applikationen er beregnet til at holde CAPSURE opdateret med de seneste funktioner og farvekort ved at synkronisere instrumentet. CAPSURE Sync foregår som en gensidig synkronisering mellem instrumentet og X-Rites server. Du synkroniserer CAPSURE ved at køre CAPSURE Sync.

Applikationen starter automatisk, når du tænder for computeren. Hvis du har lukket applikationen manuelt, genstarter du den således.

*Windows*: Klik på Start > Programmer > X-Rite > CAPSURE Sync > CAPSURE Sync. *Mac*: Start applikationen fra Applikationer/CAPSURE Sync.

Sådan benyttes applikationen:

- 1. Tilslut CAPSURE til computerens USB-port.
- Windows: Dobbeltklik på CAPSURE-ikonet i meddelelsesområdet for at åbne dialogen CAPSURE Sync indstillinger. Bemærk: Du kan også åbne valgmulighederne ved at højreklikke på CAPSUREikonet. Nedenfor følger en beskrivelse af disse valgmuligheder. Mac: Åbn menupunktet CAPSURE Sync øverst til højre på skærmen og vælg Åbn CAPSURE Sync indstillinger fra menuen.

# **Dialogen CAPSURE Sync indstillinger**

Dialogen Sync indstillinger er den overordnede dialog i applikationen, der viser oplysninger om instrumentet. Det er ligeledes fra denne dialog, du foretager ændringer af synkroniseringsindstillinger, eksport af målefiler og manuel synkronisering.

# Lagerplads Mængden af ledig lagerplads på instrumentet Serienummer Instrumentets serienummer Firmware-version Instrumentets nuværende firmware-version Eksportér målinger... Eksporterer måledata (poster) på instrumentet i CxF-format. Synkronisér Synkroniserer instrumentet med de tilgængelige farvekort. Synkronisér kun de valgte farvekort Synkroniserer kun med de farvekort, der vælges på listen. Farvekortliste Viser tilgængelige farvekort for dit instrument. Status for seneste synkronisering Tidspunkt for seneste synkronisering. Dialogen viser statusmeddelelser som f.eks. manglende tilslutning af instrumentet eller hændelser under synkronisering.

## Synkronisér automatisk, når enheden tilsluttes

Synkroniserer og leder efter opdateringer, hver gang instrumentet sluttes til computeren.

## Vis en liste over opdateringer før hver synkronisering

Viser en liste med opdateringer, der vil blive downloadet til enheden. Vælg Ja for at downloade opdateringerne til enheden. Vælg Nej for at afslutte synkroniseringen uden at downloade opdateringerne.

## ОК

Gemmer eventuelle ændrede indstillinger og lukker dialogen Sync indstillinger.

# Annullér

Lukker dialogen Sync indstillinger uden at gemme ændringerne.

# CAPSURE Sync ikon i meddelelsesområdet (Windows)

Højreklik på CAPSURE-ikonet for at få adgang til følgende valgmuligheder.

# **CAPSURE Sync menu (Mac)**

Klik på menuen for at få adgang til følgende valgmuligheder.

# Dato for seneste synkronisering (eller Ingen enhed tilsluttet)

Viser datoen for seneste synkronisering mellem instrumentet og computeren. Der vises ikke nogen enhed, hvis der ikke er tilsluttet et instrument.

## Synkronisér

Synkroniserer instrumentet med de aktuelt tilgængelige synkroniseringsindstillinger uden at åbne applikationsvinduet.

## Menufunktioner

Åbner dialogen CAPSURE Sync indstillinger.

## Vedligeholdelse

Giver adgang til vedligeholdelsesfunktionerne for instrumentet og programmet.

## **Udrens enhed**

Sletter alle aktuelle farvekort og gemte målinger i instrumentet.

## Sikkerhedskopiér filcache

Downloader alle godkendte farvekort og udvalgte systemfiler samt danner en backup-fil på din computer. Backup-filen kan derefter gendannes på en computer uden internetopkobling.

## Gendan filcache

Gendanner farvekort og visse systemfiler fra en backup-fil.

# Hjælp Åbner hjælpedokumentet. Registrér produkt Åbner registreringssiden. Led efter opdateringer Leder efter tilgængelige software-opdateringer. Om CAPSURE Sync Viser versionen af den installerede software. Afslut

Luk applikationen. Bemærk: Applikationen startes som standard i baggrunden, hver gang du tænder for computeren. Hvis du lukker applikationen, skal du genstarte computeren eller applikationen for at benytte den. Applikationen genstarter ikke, når du tilslutter CAPSURE. Du bliver nødt til at starte den som beskrevet i begyndelsen af dette dokument.